## **JSU Online Graduation Application**

## **Steps to Apply**

**Step 1:** Log in to My.JSU, select "Self Service Banner" under Student Links.

Step 2: Select "Student and Financial Aid" under Main Menu.

Step 3: Select "Student Records" under Student and Financial Aid.

Step 4: Select "Apply to Graduate" under Student Records.

**Step 5:** Select "Submit" under Curriculum Term Selection. This term cannot be changed. This is your most current, active registration.

**Step 6:** Review the current major, minor, and/or concentration. If any of this information is not correct, **STOP!** Contact your check-out person before proceeding.

If major, minor, and /or concentration are correct, select "Current Program" and continue.

**Step 7:** Select the correct graduation date under Graduation Date Selection, and continue. If the correct date is not listed, **STOP!** Contact your check-out person before proceeding.

**Step 8:** Select "Yes," "No," or "Undecided" under Graduation Ceremony Selection and continue.

**Step 9:** Select the name to be listed on your diploma under Diploma Name Selection. The only field which you can adjust manually is the middle name. If any other portion of the name is not correct, **STOP!** You must submit a name change form at <u>http://www.jsu.edu/registrar/name-change-form.html</u>. "None" is not a valid option.

**Step 10:** Select an address option for your diploma under Diploma Mailing Address Selection and continue. The diploma will be mailed to this address. This address will NOT update the contact information. Please not that "None" is not a valid option.

**Step 11:** Select "Continue" under Graduation Application Payment. The degree fee will be charged to your account during the application process. Each time you apply, you will be charged the application for degree fee. "None" is not a valid option.

**Step 12:** Review the summary of the application prior to submission under Graduation Application Summary. If everything is correct, submit. If there is an error, STOP! Close the form, and start again.

**Step 13:** A letter of confirmation will appear after you submit. Please print this letter immediately. You will not be able to return to the letter at a later time.